# <「ご契約者さま専用ページに**登録済みの方向け**>

## ①アクセスしたページで少し下にスクロールし「ログイン」をクリック

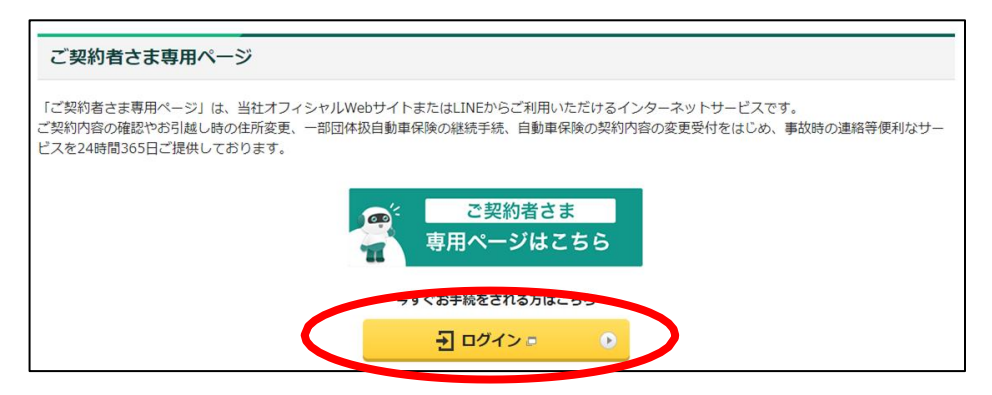

## ②マイメニューの中の「契約中の保険を追加する」をクリック

| ö                                            | <b>代理店ページ</b><br>Myエージェント                                  | ٢       | 事故サポート<br>事故経過・対応等 | ~ ≡ <b>(</b>             | マイメニュー<br>お彼立ちコンテンツ                       | <b>)</b> ^ |
|----------------------------------------------|------------------------------------------------------------|---------|--------------------|--------------------------|-------------------------------------------|------------|
| <ul> <li>▶ 通知一覧</li> <li>▶ 防災アラート</li> </ul> | <ul> <li>LINEで当サービスを利用(友がのご利用設定</li> <li>ご契約内容の</li> </ul> | ご親族への開示 | ▶ ユーザーID・パスワード・メー  | ・ル案内の設定を変更<br>▶ ユーザー I D | <ul> <li>防災アラート</li> <li>の利用停止</li> </ul> |            |
| ログアウト                                        | • <b>†</b> る                                               |         |                    |                          |                                           |            |

### ③ポップアップが表示されるので「団体傷害保険追加ボタン」をクリック

| 契約中の保険を追加する                                                |                                                                                | NIC 2 |
|------------------------------------------------------------|--------------------------------------------------------------------------------|-------|
| 一覧へ追加する契約の「証券番号」<br>半角英数字でご入力ください。アルフ<br>尚、ご契約の情報がシステムに反映さ | をご入力のうえ、「次へ」ボタンを押してください。<br>ファベットが含まれる場合は大文字でご入力ください。<br>されるまでお時間がかかる場合がございます。 |       |
| <b>追加する証券器号</b><br>半角英数字                                   | X123456789                                                                     |       |
|                                                            | *~ >                                                                           |       |
| 団体契約を一覧へ追加する場合は、<br>お手元に届いております「団体損害負                      | 「団体損害保険 専用ポタン」を押してください。<br>保険加入者証」をご用意ください。                                    |       |
|                                                            | 回体顕吉保険 専用ボタン                                                                   |       |

### ④お客さまコード確認シートで検索した「お客さまコード1・2」を入力、 確認画面遷移後、登録完了

| 契約中の保険を追加す<br>「団体調査保険加入者証」の下段に<br>アルファベットが含まれる場合は大<br>尚、ご契約の情報がシステムに反映 | ■<br>記載している、お寄さまコード1/お寄さまコ<br>文字でご入力ください。<br>されるまでお時間がかかる場合がございます。 | ード2をご入力のうえ、 | 「次へ」ポタンを押! | してください。 |   |  |
|------------------------------------------------------------------------|--------------------------------------------------------------------|-------------|------------|---------|---|--|
| 追加する加入者証情報                                                             |                                                                    |             |            |         |   |  |
| <b>お客さまコード1</b><br>半角英数字                                               | X123456789                                                         |             |            |         |   |  |
| <u>必須</u> お客さまコード 2<br>半角                                              | 001A123456789ZZ                                                    |             |            |         |   |  |
|                                                                        |                                                                    |             |            |         |   |  |
|                                                                        | <                                                                  | 戻る          |            | 次へ      | > |  |